## WizPro 系列一拖多如何实现同不同通道不同芯片烧写

WizPro 系列一拖多产品具有很大的灵活性, 其中一个最特出的特点是一台 设备的不同通道可以配置成烧写不同芯片,并能实现软件的下载和控制。对应专 用机则是可以烧同一家芯片厂家的不同芯片型号, 对通用机, 则可以实现对不同 厂家的芯片的同时烧写。

以一拖四设备通用机为例,我们的通用机分 2 种情况,一种是 APP 已经集成 在一起的,也就是同一个 APP 里可以选择不同芯片厂家的;还有则是不同的芯 片厂家需要打开不同的 APP 来连接的,在此,我们以不同的 APP 来进行说明:

- 1. 烧写芯片 STM32F103 系列, APP 为: WizProGenSTX.exe
- 2. 烧写 NXP S32K114 系列, APP 为: WizProGenNXP.exe

假定一拖四在本机种的串口编号如下:

- C1: COM4
- C2:COM5
- C3:COM6
- C4:COM7

烧写 ST 芯片的通道为 C1 和 C2, 烧写 NXP 的通道是 C3 和 C4. 则我们分别建 立 2 个目录:

PrjST 和 PrjNXP, 将对应的相关 APP 和支持文件 Copy 到对应目录, 同时在 PrjST 和 PrjNXP 目录下分别创建如下的 INI 文件: ConfigWpg.INI. 注意文件名称必须 时这个, 这个是 APP 默认的支持文件。然后编辑该 INI 文件如下:

● PrjST 目录下的 INI 文件内容为:

[MaxWizGxCFG]

[CHPG CFG]

EnPG1=1

EnPG2=1

[Connection]

TotDev=2

DEV1=COM4

DEV2=COM5

[END]

● PrjNXP 目录下的 INI 文件内容为:

[MaxWizGxCFG]

[CHPG CFG]

EnPG1=1

EnPG2=1

[Connection]

TotDev=2

DEV1=COM6

DEV2=COM7

[END]

完成上述基本设置后,则可实现主控 APP 对设备的操作,第一步是下载数

据到对应的烧写器,其命令行调用参数如下:

- PrjST\WizProGenSTX.exe PrjSX.PMW OFF(下载后自动关闭 APP)。
- PrjNXP\ WizProGenNXP.exe PrjNXP.PMW OFF

分别调用如上 2 次操作后,则自动实现对应的工程文件下载功能,ST 的芯片数据会下载到 C1 和 C2 通道,NXP 的数据会下载到 C3 和 C4 通道。下载后,发送复位命令(见文档"WizPro 系列烧写器基本控制命令和响应-Vx.pdf")以检查下载的数据是否正确;

控制烧写, 下载后, 剩下的就是启动烧写, 该操作相关命令见"WizPro 系列烧 写器基本控制命令和响应-Vx.pdf"和 "WizPro 系列烧写器二次开发使用说明-Vx.pdf"的相关文档。每个通道的控制是统一, 只有下载的数据才能决定实际的芯 片烧写方式。

基于相同的方法,对一拖六,一拖八和一拖十,都可以采用类似的方式根据 实际板的情况进行独立的配置和控制,对于拼版的烧写和一板多个芯片的烧写 非常有益。

如有任何技术问题, 欢迎随时与我们联系! 您的满意是我们最大的动力!